VISOKO UČILIŠTE ALGEBRA

**PROJEKTNI ZADATAK** 

# Operacijski sustavi: mrežna infrastruktura i servisi

Antonio Janach

Zagreb, svibanj 2020.

# Sadržaj

| 1. | Saž    | etak                               | 1    |
|----|--------|------------------------------------|------|
| 2. | Opi    | is infrastrukture                  | 2    |
| 3. | Тор    | oologija infrastrukture            | 3    |
| 4. | Raz    | rada projekta – projektno rješenje | 4    |
|    | 4.1.   | Postavljanje domene                | 4    |
|    | 4.2.   | Uspostava L2TP tunela              | 7    |
|    | 4.2.1. | Kreiranje Demand-dial interface-a  | . 10 |
|    | 4.3.   | Instalacija DFS-a                  | 12   |
|    | 4.4.   | IPAM                               | . 17 |
| 5. | Рор    | pis slika                          | 21   |
| 6. | Ref    | erence                             | 21   |

# 1. Sažetak

Za potrebe rješavanja zadataka koji su navedeni u projektu koristit će se računala: DC, S1, S2 i CLI. Kao prijedlog projektnog zadatka odabrana je prva točka u kojem će se povezati dvije lokacije korištenjem L2TP(Layer 2 Tunneling Protocol) tunela. Postaviti DFS(Distributed File System) kako bi obje lokacije imale pristup dijeljenim podacima. Pri završetku prve točke zadatka slijedi implementacija IPAM-a(IP Address Management), gdje je u AD potrebno dodati 30 "Computer" objekata, u DNS-u im pridodati IP adrese koje su razbacane po *subnetima* i podići DHCP server za oba sajta. Struktura rješenja infrastrukture, popis instaliranih uloga, IP adresa te ostalih karakteristika svakog računala može se pronaći u poglavlju "Opis infrastrukture".

### 2. Opis infrastrukture

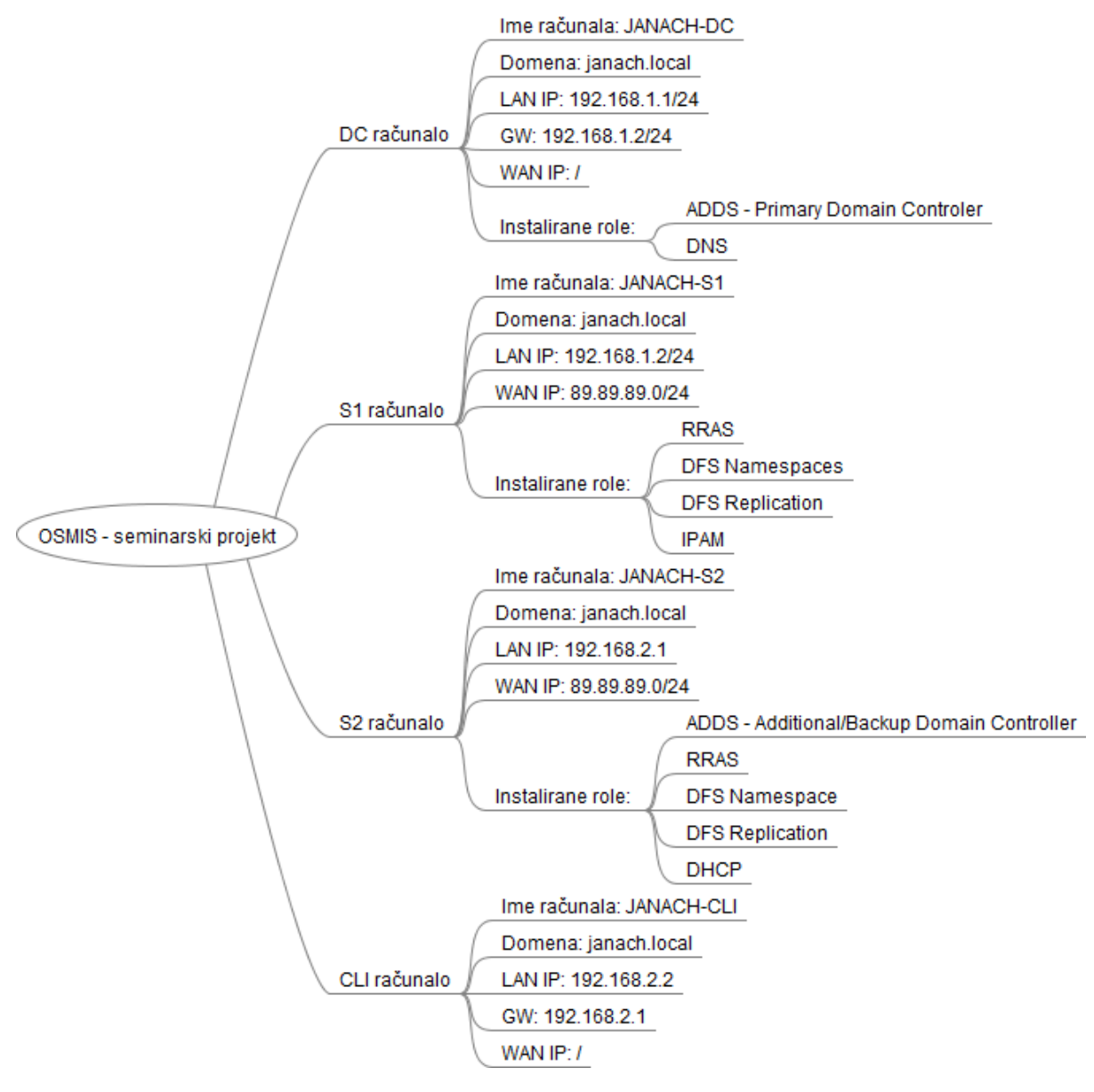

Slika 1: opis infrastrukture

# 3. Topologija infrastrukture

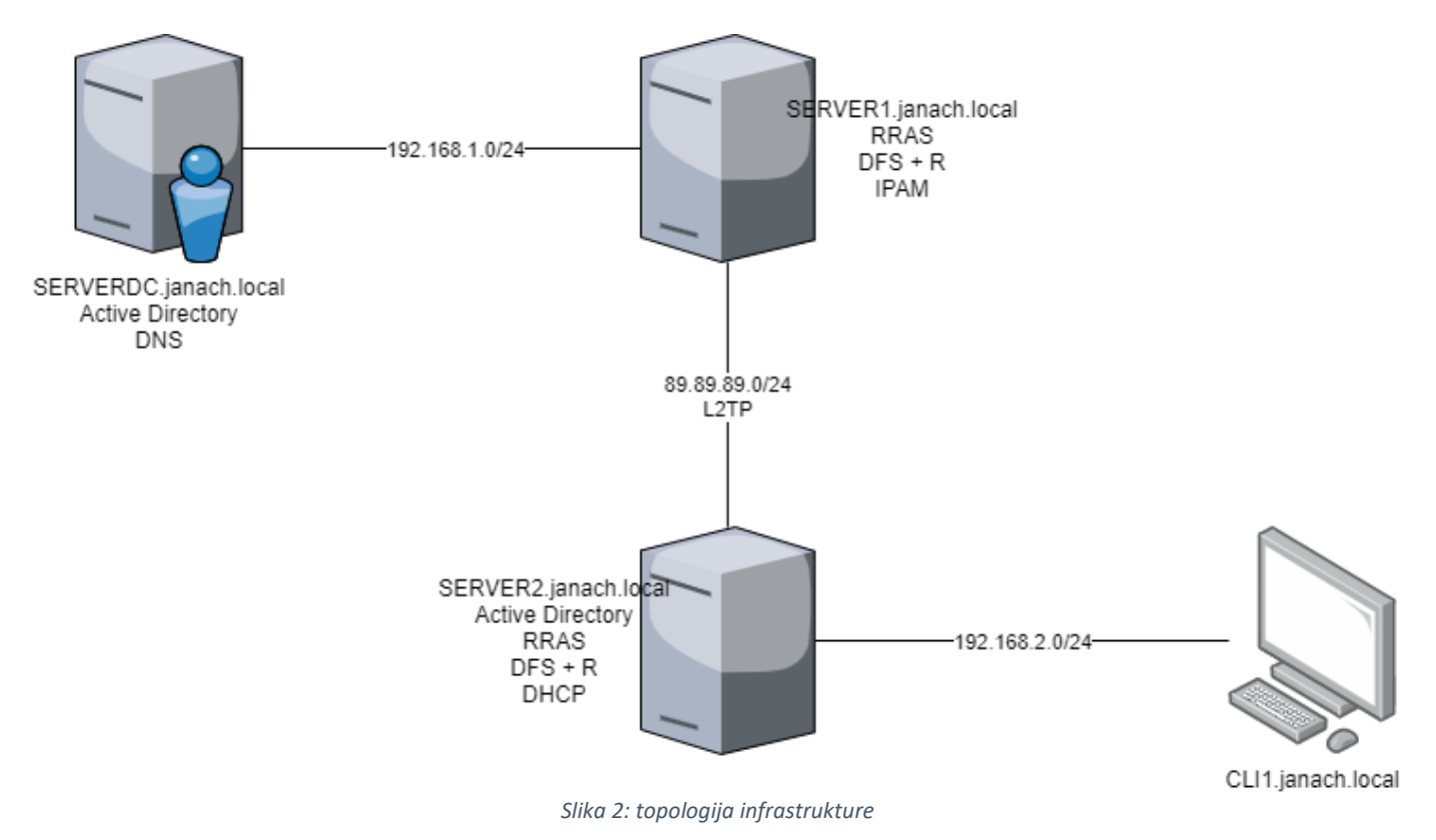

# 4. Razrada projekta – projektno rješenje

#### 4.1. Postavljanje domene

Prije uspostave L2TP tunela i DFS-a potrebno je dodati S2 računalo u domenu kao "Domain Controller". Kad smo dodali S2 DC u domenu potrebno je uspostaviti L2TP tunel (više u "Uspostava L2TP tunela"). Nakon uspostave tunela potrebno je konfigurirati mrežne kartice, nazive računala, "AD Sites and Services" na DC računalu. Na kraju kad je sve uspješno postavljeno dodati CL11 računalo u domenu.

| 2019-PPS062-KZOS-WIN-SERVERDC-2019 - VM/ware Remote Console                                                                                                    | - LI × 📌 2019-PP5062-                                                                                                    | KZOS-WIN-SERVER1-2019 - VMware Remote Console                                                                                                    | - L ×                                                                                                    |
|----------------------------------------------------------------------------------------------------|----------------------------------------------------------------------------------------------------|----------------------------------------------------------------------------------------------------|----------------------------------------------------------------------------------------------------|
| VMRC •    • 육 [i] >>                                                                                                    |                                                                                                    | - 号 回                                                                                                    |                                                                                                    |
| Administrator: Command Prompt - powershell                                                                                                    | - 🗇 🗙 🚾 Select Adminis                                                                                                    | trator: Command Prompt - powershell                                                                                                    | - a ×                                                                                                    |
| PS C:\Users\Administrator> ipconfig                                                                                                    | <u>^</u>                                                                                                    |                                                                                                    |                                                                                                    |
| Windows IP Configuration                                                                                                    | Ethernet adap                                                                                                    |                                                                                                    |                                                                                                    |
| Ethernet Adapter Ethernet0:<br>Consection-specific OBS Soffs. : :<br>Lot-local Toyet New Address : : fe00::4155:10007:1404:157500<br>Toya Address : : 202.255.255.6<br>Softer Hast : : 202.255.255.6<br>Softer Hast : : 202.255.255.6<br>Softer Hast : : : : : : : : : : :                                                                                                    | Connection<br>Link.local<br>Trok.add<br>Derfail to<br>Uthernat ada<br>Connection<br>Link.loca<br>Sobort Ma                                                                                                    | -specific DNS Suffix : 1 localdomain<br>Topo Address : 100 Suffix : 10211740316<br>55                                                                                                    |                                                                                                    |
| PS C:\Users\Administrator> Get-DnsClientServerAddress                                                                                                    | Default Ga                                                                                                    | steway :                                                                                                    |                                                                                                    |
| The fraction of the apple of the verbal set of the verbal set of t | prov adapter 1<br>Connection<br>Schoot Has<br>Default G<br>Connection<br>Thok Addre<br>Thok Addre<br>Default G<br>Connection<br>Thok Addre<br>Default G<br>Connection<br>Thok Addre<br>Default G<br>Conn | 217900<br>35                                                                                                    | n                                                                                                    |
|                                                                                                    | PS C:\Users\4<br>InterfaceAlia                                                                                                    | dministrator.JANACH> Get-DnsClientServerAddress<br>as Interface Address ServerAddresses<br>Index Family                                                                                                    |                                                                                                    |
|                                                                                                    | Internet<br>Internet<br>Deternet0<br>Litternet0<br>Litte                | 10         TP44         ()           15         TP44         ()           16         TP44         ()           17         18         TP44           18         TP44         ()         ()           19         TP44         ()         ()           10         TP44         ()         ()         ()           10         TP44         ()         ()         ()         ()           10         TP44         ()         ()         ()         ()         ()         ()         ()         ()         ()         ()         ()         ()         ()         ()         ()         ()         ()         ()         ()         ()         ()         ()         ()         ()         ()         ()         ()         ()         ()         ()         ()         ()         ()         ()         ()         ()         ()         ()         ()         ()         ()         ()         ()         ()         ()         ()         ()         ()         ()         ()         ()         ()         ()         ()         ()         ()         ()         ()         ()         () | xc0:0:0;ffff::2, fec0:0:0;ffff::3}<br>h.2-1)<br>cc0:0:0:ffff::2, fec0:0:0:ffff::3}<br>cc0:0:0:fffff::2, fec0:0:0:ffff::3} |
|                                                                                                    | PS C:\Users\/                                                                                                    | dministrator.JANACH>                                                                                                    |                                                                                                    |
| # 2 時 間 6 図 図 La 四 2 前 下                                                                                                    | へ 😨 d∎ HRV 11:46 📮 📒 🔎                                                                                                    | # 🤌 🖿 💺 🖻                                                                                                    | ∧ 🜠 🚛 HRV 11:46 🜏                                                                                                    |
| 4 9 E 7 T                                                                                                    |                                                                                                    |                                                                                                    | ^                                                                                                    |

Slika 3: osnovna konfiguracija DC i S1 računala

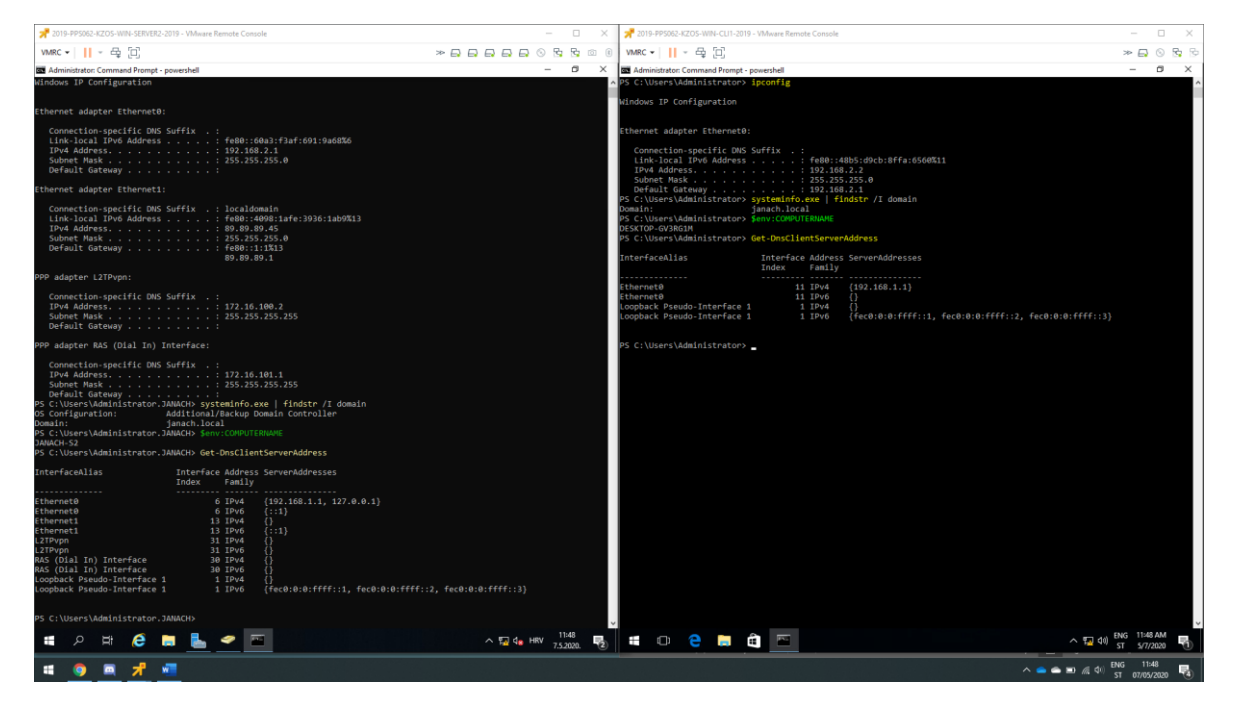

Slika 4: osnovna konfiguracija S2 i CLI1 računala

| ₽ 2019-PPS062-KZOS-WIN-SERVE                                                                                                    | RDC-2019 - VMware | Remote Console                        |                      |                          |       |        |      |  |         | _  | _ |    |   | $\times$ |
|----------------------------------------------------------------------------------------------------|-------------------|---------------------------------------|----------------------|--------------------------|-------|--------|------|--|---------|----|---|----|---|----------|
| VMRC - 📔 - 🖧 📋                                                                                                    |                   |                                       |                      |                          | $\gg$ |        | E.   |  | $\odot$ | ۲, | 5 | F. | 0 | (\$      |
| 👷 Active Directory Sites and Service                                                                                                    | 5                 |                                       |                      |                          |       |        |      |  |         | _  | - | đ  |   | ×        |
| File Action View Help                                                                                                    |                   |                                       |                      |                          |       |        |      |  |         |    |   |    |   |          |
| 🗢 🄿 🙍 📊 🔯 🔒 🛛                                                                                                    | ? 📊 🗾             |                                       |                      |                          |       |        |      |  |         |    |   |    |   |          |
| <ul> <li>Active Directory Sites and Servic</li> <li>Sites</li> <li>Inter-Site Transports</li> <li>IP</li> <li>SMTP</li> <li>Subnets</li> <li>IP2.168.1.0/24</li> <li>IP2.168.2.0/24</li> <li>IP2.168.2.0/24</li> <li>I</li></ul> | Name              | Site<br>Default-First-Si<br>DrugiSite | Location             | Type<br>Subnet<br>Subnet | De    | escrip | tion |  |         |    |   |    |   |          |
| Sli                                                                                                    | ika 5: prikaz ko  | nfiguracije "A                        | D Sites and Services | " na SERVERD             | C rd  | ačun   | alu  |  |         |    |   |    |   |          |

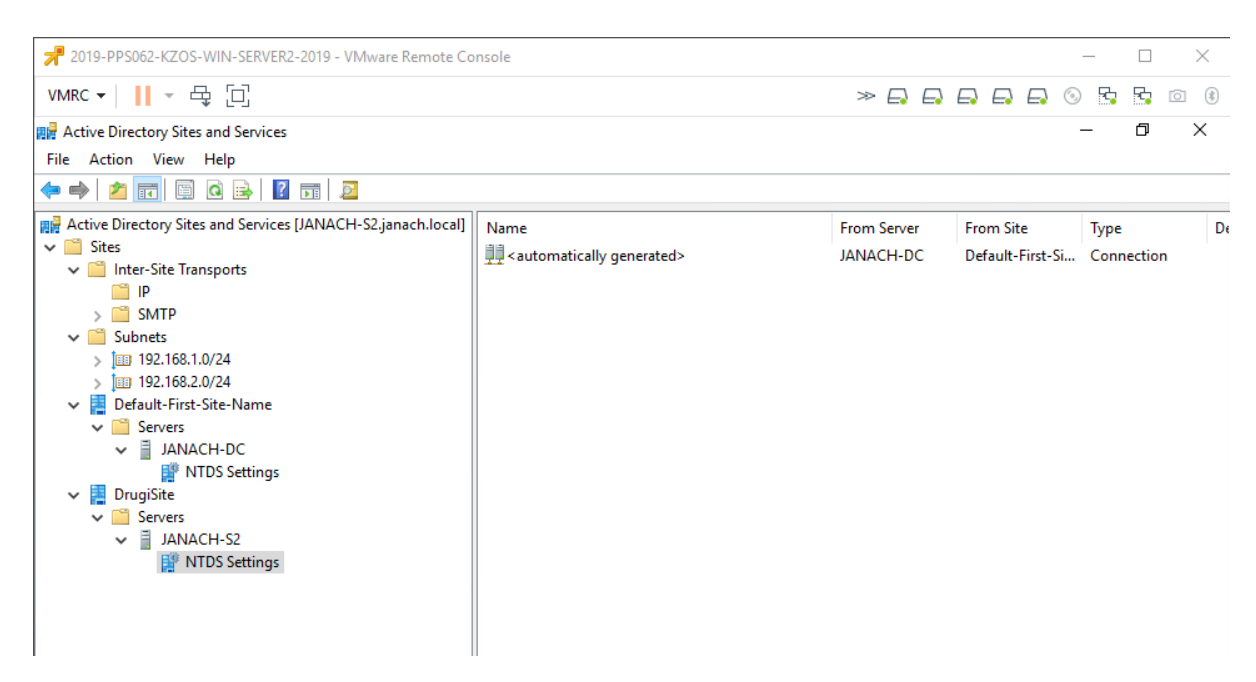

Slika 6: prikaz konfiguracije "AD Sites and Services" na SERVER2 računalu

| 才 2019-PPS062-KZOS-WIN-SERVE                                                                                                    | RDC-2019 - VMware Remote Con                                                                                                    | sole                                                                                                    |                                                                                                    |                                                                                                    | _     |   | $\times$ |
|----------------------------------------------------------------------------------------------------|----------------------------------------------------------------------------------------------------|----------------------------------------------------------------------------------------------------|----------------------------------------------------------------------------------------------------|----------------------------------------------------------------------------------------------------|-------|---|----------|
| VMRC - 📕 - 🛱 [□]                                                                                                    |                                                                                                    |                                                                                                    | » E                                                                                                    |                                                                                                    | R. R. | Þ | 0 (\$    |
| 🌲 DNS Manager                                                                                                    |                                                                                                    |                                                                                                    |                                                                                                    |                                                                                                    | 2-    | ð | ×        |
| File Action View Help                                                                                                    |                                                                                                    |                                                                                                    |                                                                                                    |                                                                                                    |       |   |          |
| 🗢 🄿 🙍 📊 🔲 🖉 🍬                                                                                                    | ? 🖬 🗄 🗐 🛱                                                                                                    |                                                                                                    |                                                                                                    |                                                                                                    |       |   |          |
| A DNS                                                                                                    | Name                                                                                                    | Туре                                                                                                    | Data                                                                                                    | Timestamp                                                                                                    |       |   |          |
| <ul> <li>Groward Lookup Zones</li> <li>Tradcs.janach.local</li> <li>Janach.local</li> <li>Janach.local</li> <li>Janach.local</li> <li>Janach.local</li> <li>Jestes</li> <li>Jestes</li> <li>Jestes</li> <li>Jestes</li> <li>JornainDnsZones</li> <li>ForestDnsZones</li> <li>Reverse Lookup Zones</li> <li>1.168.192.in-addr.arp</li> <li>2.168.192.in-addr.arp</li> <li>Trust Points</li> <li>Conditional Forwarders</li> </ul> | msdcs<br>sites<br>tcp<br>udp<br>DomainDnsZones<br>ForestDnsZones<br>(same as parent folder)<br>(same as parent folder)<br>(same as parent folder)<br>(same as parent folder)<br>(same as parent folder)<br>JANACH-CLI<br>JANACH-CLI<br>JANACH-S1<br>JANACH-S2 | Start of Authority (SOA)<br>Name Server (NS)<br>Host (A)<br>Host (A)<br>Host (A)<br>Host (A)<br>Host (A)<br>Host (A)<br>Host (A)<br>Host (A)<br>Host (A) | [65], janach-dc.janach.loc<br>janach-dc.janach.local.<br>192.168.2.1<br>192.168.1.1<br>192.168.2.2<br>192.168.2.2<br>192.168.2.2<br>192.168.1.1<br>192.168.1.2<br>192.168.1.1<br>192.168.2.1<br>89.89.89.45 | static<br>static<br>6.5.2020. 21:00:00<br>6.5.2020. 21:00:00<br>6.5.2020. 21:00:00<br>6.5.2020. 22:00:00<br>static<br>static<br>6.5.2020. 19:00:00<br>static<br>static<br>static |       |   |          |

Slika 7: prikaz DNS konfiguracije na SERVERDC računalu

| <b>7</b> 2019-PPS062-KZOS-WIN-SERVER2-20                                                                                                    | 019 - VMware Remote Console                                                                                                    |                                                                                                    |                                                                                                    |                                                                                                    | _   |   | ×     |
|----------------------------------------------------------------------------------------------------|----------------------------------------------------------------------------------------------------|----------------------------------------------------------------------------------------------------|----------------------------------------------------------------------------------------------------|----------------------------------------------------------------------------------------------------|-----|---|-------|
| VMRC ▼ 📔 ▼ 🖧 📋                                                                                                    |                                                                                                    |                                                                                                    | » 📮 l                                                                                                    |                                                                                                    | ۰ 🗗 | 5 | 0 (\$ |
| 🎄 DNS Manager                                                                                                    |                                                                                                    |                                                                                                    |                                                                                                    |                                                                                                    | -   | ٥ | ×     |
| File Action View Help                                                                                                    |                                                                                                    |                                                                                                    |                                                                                                    |                                                                                                    |     |   |       |
| 🗢 🄿 🙇 📰 🖾 🖾 🖬                                                                                                    |                                                                                                    |                                                                                                    |                                                                                                    |                                                                                                    |     |   |       |
| B DNS                                                                                                    | Name                                                                                                    | Туре                                                                                                    | Data                                                                                                    | Timestamp                                                                                                    |     |   |       |
| <ul> <li>Forward Lookup Zones</li> <li>_msdcs.janach.local</li> <li>_inach.local</li> <li>Reverse Lookup Zones</li> <li>_intel.168.192.in-addr.arpa</li> <li>_inach.local</li> <li>Trust Points</li> <li>Conditional Forwarders</li> </ul> | <pre>_msdcssitestcpudpDomainDnsZones ForestDnsZones (same as parent folder) (same as parent folder) (same as parent folder) (same as parent folder) (same as parent folder) (same as parent folder) (same as parent folder) (same as parent folder) janach-dc JANACH-S1 janach-s2 janach-s2 janach-s2 janach-s2</pre> | Start of Authority (SOA)<br>Name Server (NS)<br>Host (A)<br>Host (A)<br>Host (A)<br>Host (A)<br>Host (A)<br>Host (A)<br>Host (A)<br>Host (A)<br>Host (A)<br>Host (A) | [118], janach-s2.janach.lo<br>janach-dc.janach.local.<br>janach-s2.janach.local.<br>89.89.89.45<br>192.168.2.1<br>192.168.1.1<br>192.168.1.2<br>172.16.101.1<br>172.16.100.2<br>89.89.89.45<br>192.168.2.1 | static<br>static<br>static<br>6.5.2020. 22:00:00<br>6.5.2020. 19:00:00<br>static<br>6.5.2020. 19:00:00<br>static<br>static<br>static<br>static<br>static<br>static |     |   |       |

Slika 8: prikaz DNS konfiguracije na SERVER2 računalu

# 4.2. Uspostava L2TP tunela

Povezati SERVER1 i SERVER2 računala L2TP tunelom kako bi povezali dvije lokacije DC | S1 i S2 | CLI. Kako bi to bilo ostvarivo potrebno je konfigurirati mrežne kartice, uključiti WAN mrežnu karticu i podignuti RRAS(Remote Access) ulogu na SERVER1 i SERVER2 računalu.

Instalirati RRAS(Direct Access and VPN + routing) ulogu na SERVER1 i SERVER2 računalu i nakon instalacije dovršiti čarobnjak uz odabir VPN deploy.

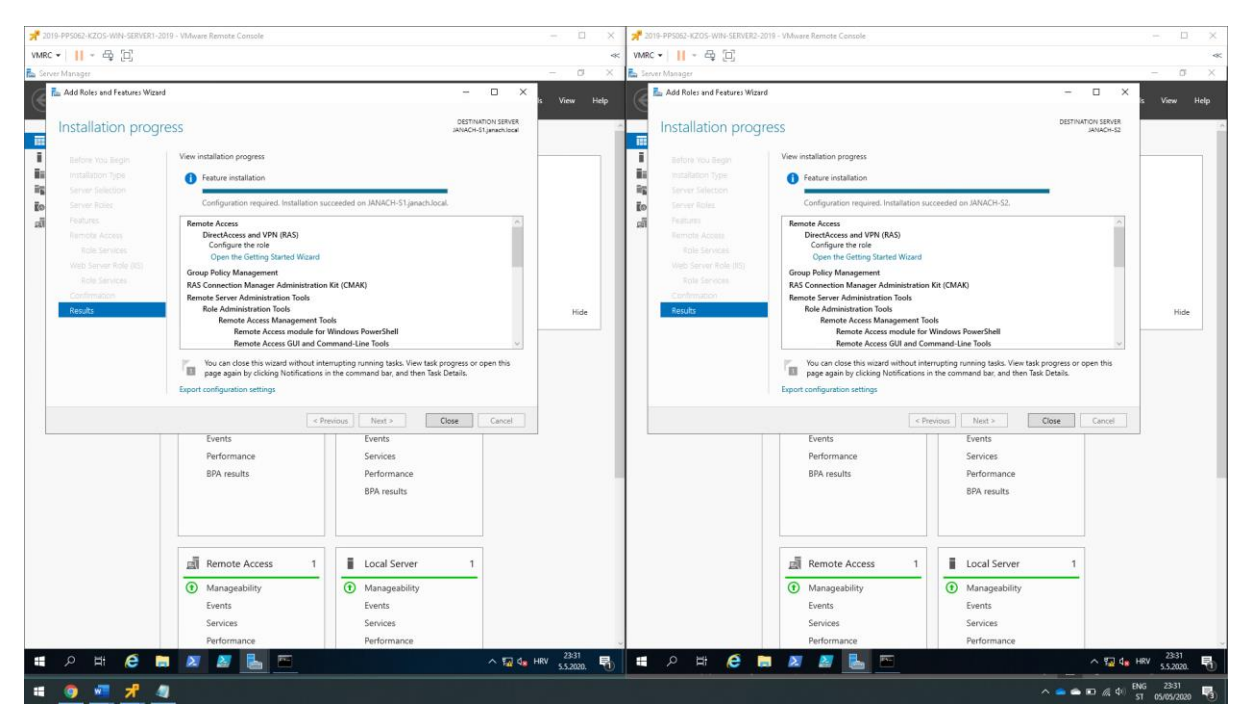

Slika 9: prikaz instalirane uloge na SERVER1 i SERVER2 računalu

Završenom instalacijom RRAS konzole pokrenuti konfiguraciju: "Custom Configuration", "VPN Access i "Demand-dial Connections" na SERVER1 i SERVER2.

Podesiti sigurnost i IPV4 postavke na oba računala.

| JANACH-S1 (local) Properties ? ×                                                                                                    | JANACH-S1 (local) Properties 7 ×                                                                                                    | JANACH-S2 (local) Properties ? ×                                                                                                    | JANACH-S2 (local) Properties ? ×                                                                                                    |
|----------------------------------------------------------------------------------------------------|----------------------------------------------------------------------------------------------------|----------------------------------------------------------------------------------------------------|----------------------------------------------------------------------------------------------------|
| General Security IPv4 IPv6 IKEv2 PPP Logging                                                                                                    | General Security IPv4 IPv6 IKEv2 PPP Logging                                                                                                    | General Security IPv4 IPv6 IKEv2 PPP Logging                                                                                                    | General Security IPv4 IPv6 IKEv2 PPP Logging                                                                                                    |
| The Authentication provider validates credentials for tende access clients<br>and demand dal notes:<br>Authentication provider:<br>Configure Configure Configure Configure<br>Authentication Methods<br>The accounting provider<br>Windown Acceanting provider<br>Windown Acceanting Configure<br>Configure<br>Config | Forkable IP-4 Forwarding     IP-4 addess assignment     This server can assign IP-4 addesses by using:     Opmane Into Configuration Photocol (DHCP)     Edit IP-4 Address Range     Z X     Type a starting IP addess are define an ending IP addess or the number of     addesses in the name.     Start IP-addess:     I22: 16 . 100. 1     End IP addess:     I22: 16 . 100. 30     Number of addesses:         30     OK Cancel | The Authentication provider validates condentials for remote access clients<br>and emand data routes.<br>Authentication provider<br>Verdoors Authentication<br>Authentication provider<br>Authentication provider<br>Authentication provider<br>Authentication provider<br>Verdoor Accounting provider<br>Verdoor Accounting provider<br>Verdoor Accounting provider<br>Verdoor Accounting and Female Access raives shaded be started<br>to the spoke provider adverdiate of service shaded be started<br>on the spoke provider and Female Access raives shaded be started<br>on the spoke provider and Female Access raives shaded be started<br>on the spoke provider and Female Access raives shaded be started<br>on the spoke provider and Female Access raives and Access<br>Provider and Access Access and Access Access and Access<br>Provider Access Bridge<br>User Hird Notes be for white SL (Web Littere)<br>Verse<br>Verse | Finale IPv4 dodess asignment     This server can asign IPv4 addesses by using.     Comment for Configuration Protocol (DHCP)     Edit IPv4 Address Range |
| OK Cancel Apply                                                                                                    | OK Cancel Apply                                                                                                    | OK Cancel Apply                                                                                                    | OK. Cancel Apply                                                                                                    |

Slika 10: prikaz podešenih sigurnosnih i IPV4 postavka na oba računala

Dial-in se postavlja na SERVERDC računalu.

| 📌 2019-PPS062-KZOS-WIN-SERVERDC-2019 - VMwar                                                                                                    | e Remote Console                                                                                                    |                  | - 🗆 ×                                                                                                    |
|----------------------------------------------------------------------------------------------------|----------------------------------------------------------------------------------------------------|------------------|----------------------------------------------------------------------------------------------------|
| VMRC - 📙 - 🖶 🔲                                                                                                    |                                                                                                    |                  | 4                                                                                                    |
| Recycle Bin                                                                                                    | outers                                                                                                    |                  |                                                                                                    |
| Active Directory Users and Com<br>>                                                                                                    | Name Type Description                                                                                                    |                  |                                                                                                    |
| <ul> <li>Anacculocal</li> <li>Computers</li> <li>Computers</li> <li>Computers</li> <li>ForeignSecurityPrincipal:</li> <li>Managed Service Accourties</li> <li>Users</li> </ul> | JANACH-ST Properties General Operating System Member Of Delegation Location Managed Network Access Permission                | ? X<br>By Diałin |                                                                                                    |
|                                                                                                    | Apply Static Routes     Define routes to enable for this Dial-in     connection.      OK     Cancel     Apply     Liser Name | Help             | B-C8-83<br>29.9.2019; 16:38<br>Dual 2,1 GHz Unknowr<br>SERVERDC<br>(none)<br>SERVERDC<br>WORKGROUP<br>Windows Server 2019<br>Administrator |

Slika 11: omogućen Dial-in za SERVER1 računalo

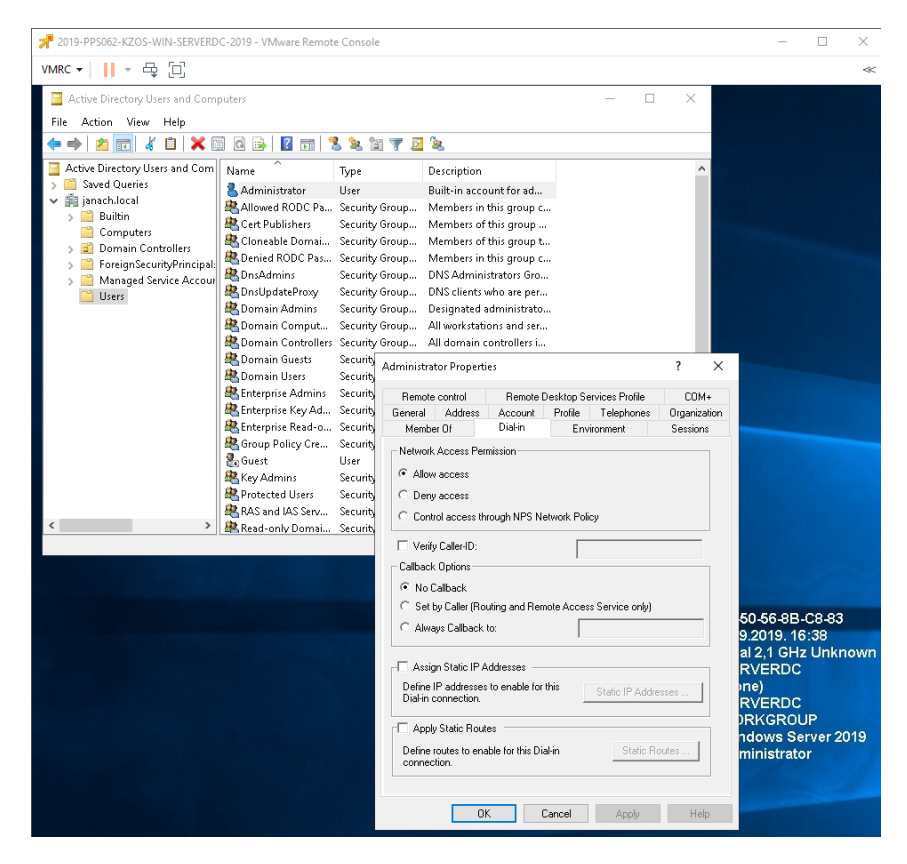

Slika 12: omogućen Dial-in za korisnika administrator

| 2019-PPS062-42CS-WIN-SERVER1-2019 - WMware Remote Console                                                                                                    |                                                                                                    | 7 219-PP5602-X205-WH-SERVER2-2019 - Where Remote Console X                                                                                                    |
|----------------------------------------------------------------------------------------------------|----------------------------------------------------------------------------------------------------|----------------------------------------------------------------------------------------------------|
| vmkc •      • @ [U]                                                                                                    | -                                                                                                    |                                                                                                    |
| A Setwork Policy Server - X                                                                                                    | (ľ ^                                                                                                    | Network Policy Server - X                                                                                                    |
| File Action View Help                                                                                                    | _                                                                                                    | File Action View Help                                                                                                    |
|                                                                                                    |                                                                                                    |                                                                                                    |
| Control of the second function     Control of the second function     Control of | s to the<br>as to the<br>as to t | Notes and service is a definition     Notes and service is and rouged to be injuried to correct by the restored to correct by the restored and the closent nations     Notes and service is and rouged to be injuried to correct by the restored to correct by the restored to correct by the |
| < >>                                                                                                    |                                                                                                    |                                                                                                    |
| Done                                                                                                    |                                                                                                    | Dd Type here to search                                                                                                    |
| - # P H C III                                                                                                    | 201<br>2020. 🕤                                                                                                    | 📲 🔎 🛱 🧔 🗶 🌌 🦺 🔤 🚏 🚱 🔨 ^ 😨 👍 HAV 65000. 🖏                                                                                                    |
| 🗰 🧿 🖷 📌 🦛 🗃                                                                                                    |                                                                                                    | へ 🌰 🖨 🖾 🧖 中国 の 🖓 (1)                                                                                                    |

Slika 13: omogućen group policy za RRAS konekcije na SERVER1 i SERVER2 računalu

# 4.2.1. Kreiranje Demand-dial interface-a

Nužno je napraviti novi Deamnd-dial interface imena L2TPvpn na SERVER1 i SERVER2 računalo kako bi se uspostavio tunel. Pritom paziti na adresu destinacije 89.89.89.0/24.

VPN -> L2TPvpn Remote public 89.89.89.0/24 adresa SERVER2 računala -> Dodavanje novog korisnika za Dial-In -> dodavanje statičke rute za remote lokaciju 172.16.101.0/24, metric 10 -> Pa\$\$w0rd -> Dial-out korisnički podaci: L2TP, Pa\$\$w0rd

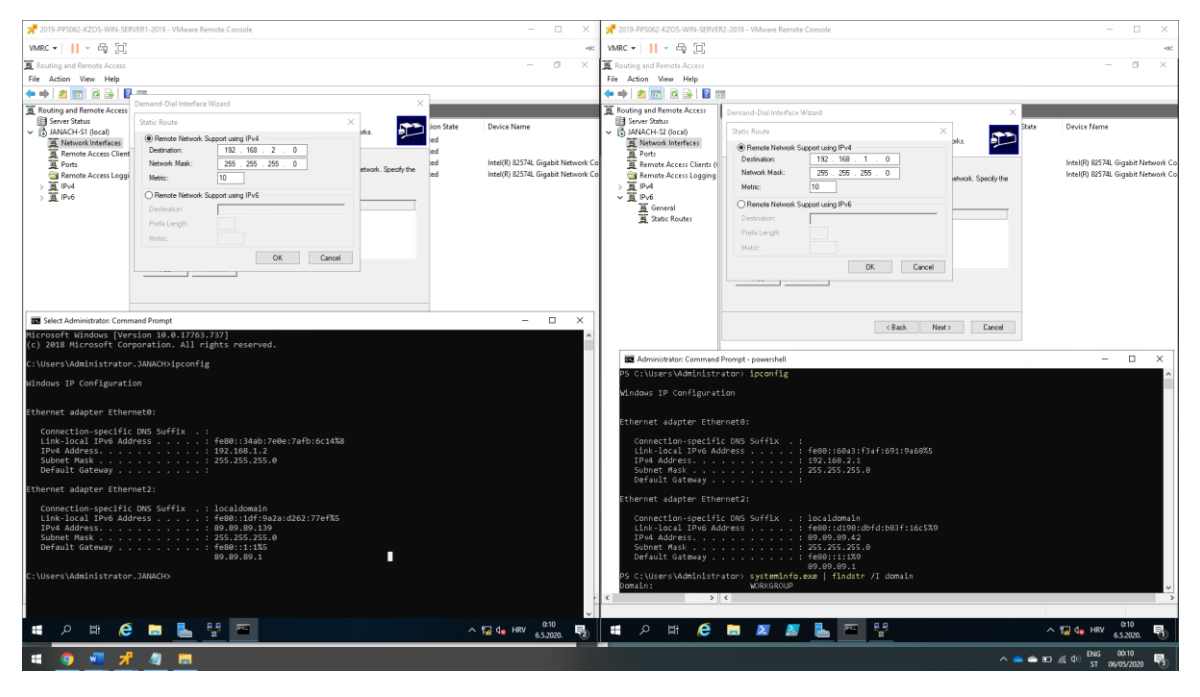

Slika 14: konfiguracija statičke rute

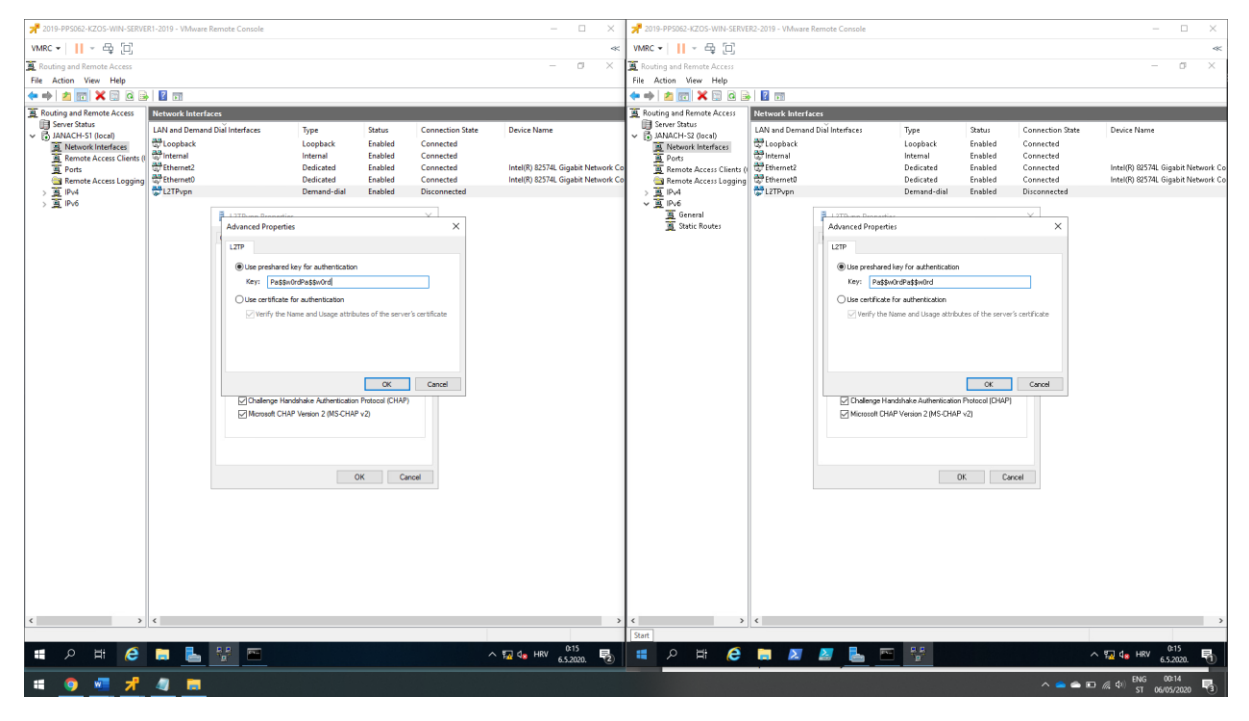

Slika 15: omogućavanje autentifikacije za L2TPvpn Demand-Dial interface

| Z019-PPS062-KZOS-WIN-SERVE                    | R2-2019 - VMware                                                                                                    | Remote Console                                                                                                    |                                                                                                    |                                                                                                  |                                                                                                    | - 🗆 X           | 2019-PP\$062-KZOS-WIN-SERVE                                                                                                    | R1-2019 - VMware                                                                                                    | Remote Console                                                                                                    |                                                                                                    |                                                                                   |                                                                                                    | - D X                  |
|-----------------------------------------------|----------------------------------------------------------------------------------------------------|----------------------------------------------------------------------------------------------------|----------------------------------------------------------------------------------------------------|--------------------------------------------------------------------------------------------------|----------------------------------------------------------------------------------------------------|-----------------|----------------------------------------------------------------------------------------------------|----------------------------------------------------------------------------------------------------|----------------------------------------------------------------------------------------------------|----------------------------------------------------------------------------------------------------|-----------------------------------------------------------------------------------|----------------------------------------------------------------------------------------------------|------------------------|
| VMRC 🕶 📙 = 🚭 🗐                                |                                                                                                    |                                                                                                    |                                                                                                    |                                                                                                  | » 🖬 🖬 🖨                                                                                                    |                 | VMRC 🕶 📙 - 🚭 🗐                                                                                                    |                                                                                                    |                                                                                                    |                                                                                                    |                                                                                   |                                                                                                    | ~                      |
| E Routing and Remote Access                   |                                                                                                    |                                                                                                    |                                                                                                    |                                                                                                  |                                                                                                    | - 0 ×           | E Routing and Remote Access                                                                                                    |                                                                                                    |                                                                                                    |                                                                                                    |                                                                                   |                                                                                                    | - a ×                  |
| File Action View Help                         |                                                                                                    |                                                                                                    |                                                                                                    |                                                                                                  |                                                                                                    |                 | File Action View Help                                                                                                    |                                                                                                    |                                                                                                    |                                                                                                    |                                                                                   |                                                                                                    |                        |
| 🗢 🔿 🖄 🖾 🗶 🖾 🖉                                 | 2 🗇                                                                                                    |                                                                                                    |                                                                                                    |                                                                                                  |                                                                                                    |                 | 🗢 🔿 🙍 🧱 🗶 🖾 🧔                                                                                                    |                                                                                                    |                                                                                                    |                                                                                                    |                                                                                   |                                                                                                    |                        |
| E Routing and Remote Access                   | Network Interfa                                                                                                    | ices                                                                                                    |                                                                                                    |                                                                                                  | _                                                                                                    |                 | Routing and Remote Access                                                                                                    | Network Interf                                                                                                    | ices                                                                                                    |                                                                                                    |                                                                                   | _                                                                                                    |                        |
| I Ruthong and Remote Access<br>in Server 2004 | Lessons hardf<br>LAM and Denna<br>Charles<br>La Tarber<br>Carthen<br>Carthen | est<br>d Dai Monface<br>General Options San<br>Uniform Control Data<br>Stratic Data<br>Data San<br>Data San<br>Dat | Type<br>Copplactic<br>Derevold divide<br>beforetad<br>Dedicated<br>a<br>auto Metworking<br>a di Antralia (nod<br>1:111) | Status<br>Enabled<br>Enabled<br>Enabled<br>Enabled<br>Enabled<br>Enabled<br>Reabled<br>Canon Com | Connection Date<br>Connected<br>Connected | Devict Name     | Including and Remet Access       If Server Status       If Server Status       If Multicut-S1       If Multicut-S1 | Alchewki koleri<br>LAV and Deman<br>& Lopback<br>& Lopback<br>& Lopb | USD d Dui Interfaces<br>LITPopp Popper<br>General Options 7<br>LITPopp Popper<br>General Options 7<br>Statistical Laboration<br>Statistical Laboration<br>Physics Atlenents | Type<br>Loophock<br>Determind - due<br>Dedicated<br>Entropy - due<br>Dedicated<br>Dedicated<br>Dedicated<br>Dedicated<br>Dedicated<br>Dedicated<br>Dedicated<br>Dedicated<br>Dedicated<br>Dedicated<br>Dedicated<br>Dedicated<br>Dedicated<br>Dedicated<br>Dedicated | Status<br>Enabled<br>Enabled<br>Enabled<br>Enabled<br>Enabled<br>Enabled<br>OK Ca | Connection State<br>Connected<br>Connected | Droice Hame            |
|                                               | ¢                                                                                                    |                                                                                                    |                                                                                                    |                                                                                                  |                                                                                                    | >               | < >                                                                                                    | <                                                                                                    | E.P.                                                                                                    |                                                                                                    |                                                                                   |                                                                                                    | 100                    |
|                                               |                                                                                                    |                                                                                                    |                                                                                                    |                                                                                                  |                                                                                                    | ^ ‰ G.S.2020. ♥ |                                                                                                    |                                                                                                    | 8                                                                                                    |                                                                                                    |                                                                                   |                                                                                                    | A 2 d HRV 6.5.2020. €2 |
| · · · · · · · · · · · · · · · · · · ·         | 4                                                                                                    |                                                                                                    |                                                                                                    |                                                                                                  |                                                                                                    |                 |                                                                                                    |                                                                                                    |                                                                                                    |                                                                                                    |                                                                                   | ^ •• •• •                                                                                                    | * //4 47 ST 06/05/2020 |

Slika 16: Prikaz uspješne konekcije između SERVER1 i SERVER2 računala L2TPvpn tunelom

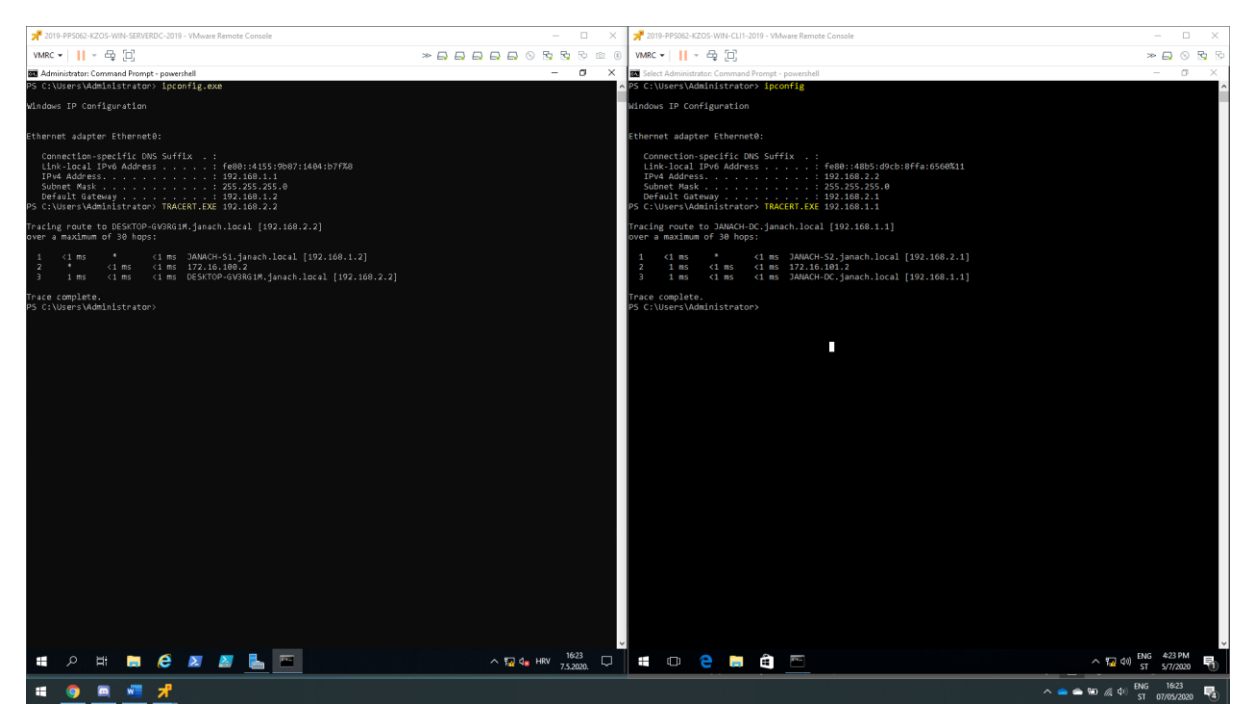

Slika 17: testiranje konekcije između SERVER1 i SERVER2 koristeći tracert naredbom

## 4.3. Instalacija DFS-a

Kad je L2TP tunel uspostavljen potrebno je instalirati DFS uloge na SERVER1 i SERVER2 računalo. Nužno je instalirati "DFS Namespaces" i "DFS Replication".

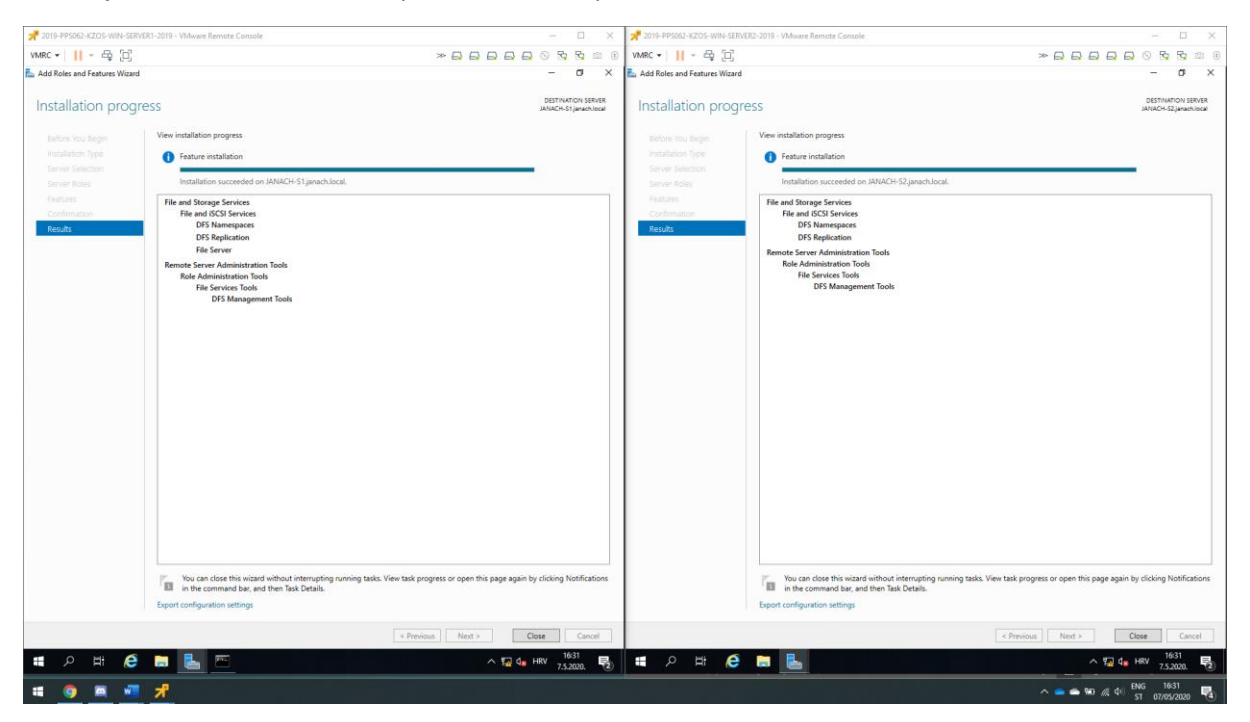

Slika 18: instalacija DFS uloge na SERVER1 i SERVER2

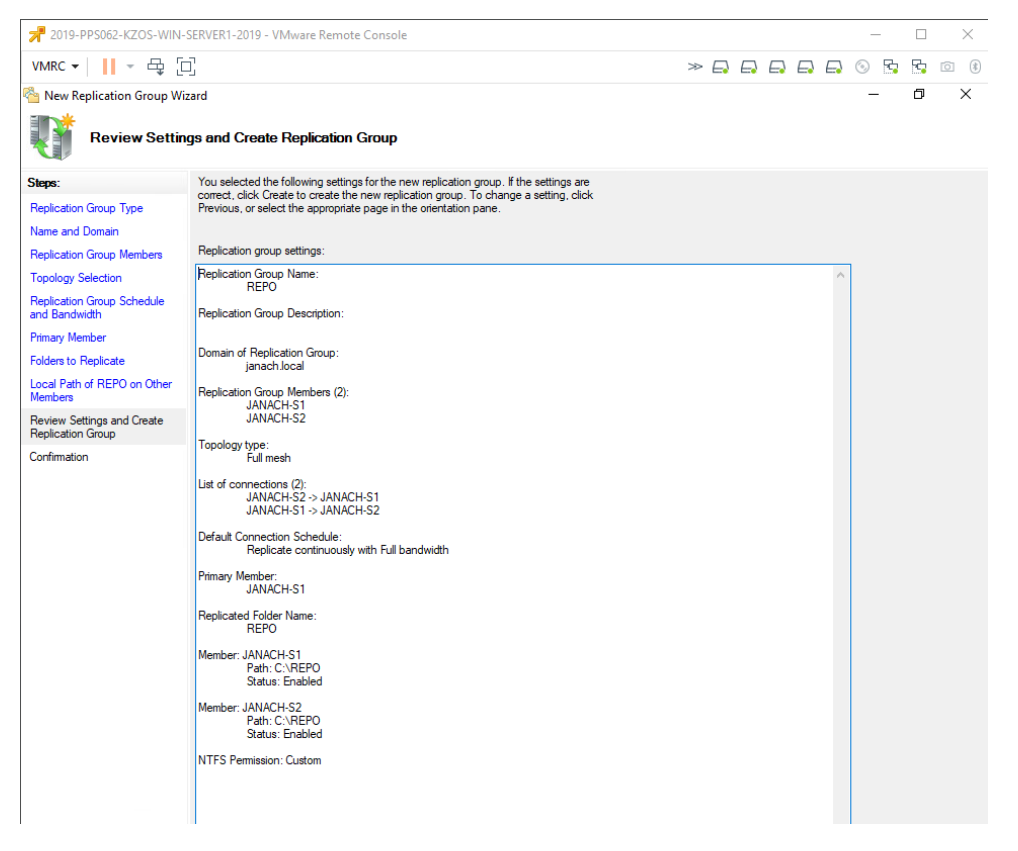

Slika 19: konfiguracija DFS replikacijske grupe

| Note: The second second |                                                                                                    | – 0 ×                                                                                                    |
|----------------------------------------------------------------------------------------------------|----------------------------------------------------------------------------------------------------|----------------------------------------------------------------------------------------------------|
| 峇 File Action View Window He                                                                                                    | lp                                                                                                    | _ & ×                                                                                                    |
| DFS Management REI                                                                                                    | PO (janach.local)                                                                                                    | Actions                                                                                                    |
| Amespaces     Manach.local\Public                                                                                                    | emberships Connections Replicated Folders Delegation                                                                                                    | REPO 🔺                                                                                                    |
| GSMIS - projekt 1                                                                                                    | entries State Replicated Folder / Publication Status Namespace Path REPO Not Published                                                                                                    | Image: Second Second |
| Share and Publish Replice                                                                                                    | ated Folder Wizard X                                                                                                    | Verify Topology<br>Delegate Management<br>Edit Replication Group<br>Remove Replication Gr                                                                                                    |
| Steps:<br>Publishing Method<br>Share Replicated Folders<br>Namespace Path<br>Review Settings and Share<br>Replicated Folder<br>Confirmation                                                                                                    | You selected the following settings for sharing the replicated folder. If the settings<br>are correct, click Share to share or publish the replicated folder. To change a<br>setting, click Previous, or select the appropriate page in the orientation pane.<br>Shared folder settings:<br>Publishing Method:<br>Share and publish the replicated folder in a namespace.<br>Shared Folder Names:<br>JANACH-S1 : Create shared folder: REPO<br>JANACH-S2 : Create shared folder: REPO<br>Publish Using Namespace Path:<br>\yanach.local\vublick.Files<br>Create Folder Targets(2):<br>\VANACH-S1 janach.local\REPO<br>\VANACH-S2 janach.local\REPO | View<br>New Window from Here<br>Delete<br>Refresh<br>Properties<br>Help<br>Share and Publish in N<br>Properties<br>Delete<br>Help                                                                                                    |

Slika 20: konfiguracija "Share Replicated" foldera

| 才 2019-PPS062-KZOS-WIN-SERVEF | 1-2019 - VMware Remote Console |                         |                            | - 🗆 ×                |
|-------------------------------|--------------------------------|-------------------------|----------------------------|----------------------|
| VMRC - 📙 - 🕂 📋                |                                |                         |                            | ) 🗔 💿 📴 🖻 🔞          |
| 沓 DFS Management              |                                |                         |                            | – 0 X                |
| 🐴 File Action View Window     | Help                           |                         |                            | _ & ×                |
| 🗢 🄿 🞽 🖬 🚺 🖬                   |                                |                         |                            |                      |
| 🐴 DFS Management              | REPO                           |                         |                            | Actions              |
| V 🏭 Namespaces                | Folder Targets Replication     |                         |                            | REPO 🔺               |
| REPO                          | 2 entries                      |                         |                            | Add Folder Target    |
| V 🖓 Replication               | Type Referral Status           | Site                    | Path /                     | Rename Folder        |
| REPO                          | 🙅 Enabled                      | Default-First-Site-Name | \\JANACH-S1.janach.local\R | Move Folder          |
|                               | 🙅 Enabled                      | DrugiSite               | \\JANACH-S2.janach.local\R | Stop Replicating Fol |
|                               |                                |                         |                            | View 🕨               |
|                               |                                |                         |                            | New Window from      |
|                               |                                |                         |                            | 🤞 Cut                |
|                               |                                |                         |                            | 🗙 Delete             |
|                               |                                |                         |                            | a Refresh            |
|                               |                                |                         |                            | Properties           |
|                               |                                |                         |                            | P Help               |
|                               |                                |                         |                            |                      |

Slika 21: uspješno konfigurirana replikacija

| # 2019-PP5062-KZOS-WIN-S                                                                                                    | ERVERDC-2019 - VMware Remote Console |                   | ×                            | 2019-PP5062-KZOS-WIN                                                                                          | -SERVER1-2019 - VMware Remote Console |        | - 0                                                                                                    | ×  |
|----------------------------------------------------------------------------------------------------|--------------------------------------|-------------------|------------------------------|----------------------------------------------------------------------------------------------------|---------------------------------------|--------|----------------------------------------------------------------------------------------------------|----|
| VMRC -    - ⊕ [i]                                                                                                    |                                      |                   |                              | VMRC - 📙 - 🖧 🕽                                                                                                | 9                                     |        |                                                                                                    |    |
| 📕   🕑 📑 🖛   REPO                                                                                                    | - 0                                  | ×                 | 📑 testni - Notepad — 🗆 🗙     | I P S FREPO                                                                                                   |                                       | ×      | Eterni - Notepad                                                                                                    | ×  |
| ← → × ↑ 🗾 Manac                                                                                                    | Macsil@ubliciREPO ~ O Search REPO    | P                 | Pozdrav profesorel :)        | ← → × ↑ 🚺 Man                                                                                                 | sch.locs/.Public/REPO ~ O Search RS   | PO     | Pozdrav profesore! :)                                                                                                    | .0 |
| <ul> <li>Ovid Kontosi</li> <li>Destrop</li> <li>Destrop</li> <li>Destrop</li> <li>Destrop</li> <li>Destrop</li> <li>Destrop</li> <li>Destrop</li> <li>Destrop</li> <li>Destrop</li> <li>Destrop</li> <li>Histopic</li> </ul> | Nune                                 | Date m<br>75.2020 |                              | Outo Access     Destrop     Pouto State     Destrop     State     Destrop     This PC     This PC     Network | Name                                  | Date # |                                                                                                    |    |
| a<br>1 item - 1 item selected 21                                                                                                    | la da                                | *                 | C Mindow 70 Lo 1 Col 22 1000 | 1 item                                                                                                    | <                                     | 3      | C                                                                                                    | ~  |
| # 2 H                                                                                                    | . 6 🛛 🖉 ⊾ 4                          |                   | ∧ t2 d HRV 75.200 ↓          | <b>≣</b> ∧ Ħ                                                                                                  | e 📼 ⊾ 🐴 🧃                             | 1000   | ▲ 11 Contraction 1 1 Contraction 1 1 Contraction 1 1 Contraction 1 1 1 Contraction 1 1 Contraction 1 1 Contraction 1 1 Contraction 1 Contraction 1 Contract | 2  |
| ii 🌍 🛋 🕷                                                                                                    | *                                    |                   |                              |                                                                                                    |                                       |        | ∧ 📥 🖮 🖟 \$10 ENG 17:20 🛡                                                                                                    | 3  |

Slika 22: testiranje pristupa podataka sa putanje \\janach.local\Public\REPO (DC i S1)

| A 2019-PPS062-KZOS-WIN-SERVER2-2019 - VMware Remote Console | - 🗆 ×                         | 2019-PPS062-KZOS-WIN-CLIT-2019 - VM/ware Remote Console | - 🗆 🗙                                                     |
|-------------------------------------------------------------|-------------------------------|---------------------------------------------------------|-----------------------------------------------------------|
| VMRC -    - ⊕ [□]                                           |                               | VMRC ▼    - 母 []                                        | > 🗗 💿 🕏                                                   |
| 📕 i 🕑 🥃 = i REPO — 🗆 🗙                                      | 🕘 testni - Notepad — 🗆 🗙      | I I I REPO - I X I testroi - Notepad                    | ~ 0 X                                                     |
| File Home Share View                                        | File Edit Format View Help    | File Home Share View View View Help                     |                                                           |
| ← → × ↑ 🧾 Mjanach Jocal (90blie) REPO - Search REPO         | Pozdrav protesorel :)         | ← → → ↑ Nanach.locaRPublic/REPD → ♂ Search REPD         | 0                                                         |
| Name Date                                                   | m                             | Name Date m                                             |                                                           |
| Desktop / 75.2                                              | 321                           | Desktop / Intestni                                      |                                                           |
| Downloads #                                                 |                               | 👃 Downloads 💉                                           |                                                           |
| 🔂 Documents 🧳                                               |                               | 🖹 Documents 🦟                                           |                                                           |
| Pictures #                                                  |                               | Pictures 🖋                                              |                                                           |
| Sustem 2                                                    |                               | Videos                                                  |                                                           |
| The PC                                                      |                               |                                                         |                                                           |
|                                                             |                               |                                                         |                                                           |
| C IVERNOIE                                                  |                               |                                                         |                                                           |
|                                                             |                               | C Network                                               |                                                           |
|                                                             |                               |                                                         |                                                           |
|                                                             |                               |                                                         |                                                           |
|                                                             |                               |                                                         |                                                           |
|                                                             |                               |                                                         |                                                           |
|                                                             |                               |                                                         |                                                           |
|                                                             |                               |                                                         |                                                           |
|                                                             |                               |                                                         |                                                           |
|                                                             |                               |                                                         |                                                           |
|                                                             |                               |                                                         |                                                           |
|                                                             |                               |                                                         |                                                           |
|                                                             |                               |                                                         |                                                           |
|                                                             |                               |                                                         |                                                           |
|                                                             |                               |                                                         |                                                           |
|                                                             |                               |                                                         |                                                           |
|                                                             |                               |                                                         |                                                           |
|                                                             |                               |                                                         |                                                           |
|                                                             |                               |                                                         |                                                           |
| <                                                           | <b>x</b> = 2 - 2 - 2          |                                                         | ں<br>ب                                                    |
| 1 item 1 item selected 21 bytes                             | Windows (CI Ln 1, Col 22 100% | 1 item 1 item selected 21 bytes                         | ENG S21 PM                                                |
| ······································                      | ∧ 🔽 👍 HRV 7.5.2020. 😨         |                                                         | <sup>4</sup> √ <sup>(Q0)</sup> ST 5/7/2020 <sup>1</sup> € |
| # <u>0</u> # <del>/</del>                                   |                               | ^ <b></b>                                               | M d+ ENG 17:21<br>ST 07/05/2020                           |

Slika 23: testiranje pristupa podataka sa putanje \\janach.local\Public\REPO (S2 i CLI)

| 📌 2019-PPS062-KZOS-WIN                                                                                                    | SERVERDC-2019 - VMware Remote Cons                                                                                                    | ole                           | - D X                                                  | 📌 2019-PP5062-KZOS-WIN-CLI1-2019 - VMware Remote Console                                                                                                    |                                                       | - 🗆 X                           |
|----------------------------------------------------------------------------------------------------|----------------------------------------------------------------------------------------------------|-------------------------------|--------------------------------------------------------|----------------------------------------------------------------------------------------------------|-------------------------------------------------------|---------------------------------|
| VMRC +      - 🖶 [                                                                                                    | - <u>)</u>                                                                                                    |                               |                                                        | VMRC •    - 🖶 📋                                                                                                    |                                                       | * 🗗 💿 🗟 🖻                       |
| ☐   🕑 📴 🕶   REPO<br>File Home Share                                                                                                    | - View                                                                                                    | □ ×                           | 📓 Tesnil - Noteped - □ ×<br>File Edit Format View Help | I I I REPO — □                                                                                                    | × III Tesni2 - Notepad<br>√ III Edit Format View Help | - 🗆 X                           |
| Ourid access     Ourid access     O | Koncentral Section 2015 Concentral Section 2015 Concen | sh REPO P<br>Data m<br>752001 | Text                                                   | Cuck access       Outsche State State |                                                       |                                 |
| 🖬 २ 🖬                                                                                                    | 🖬 ၉ 🗷 🖉 🔚                                                                                                    | 4                             | ^ 🛐 d <sub>∎</sub> HRV 1837                            | 🔳 \cdots 🤮 🚍 🚔 🥥                                                                                                    | ^ 12                                                  | (10) ENG 6:37 PM<br>ST 5/7/2020 |
|                                                                                                    | <b>#</b> 0                                                                                                    |                               |                                                        |                                                                                                    | ^ <b>≤ ≤</b> ₩ //                                     | ♠ ENG 1837<br>57 07/05/0000 58  |

Slika 24: testni pristup podataka sa putanje \\janach.local\Public\REPO

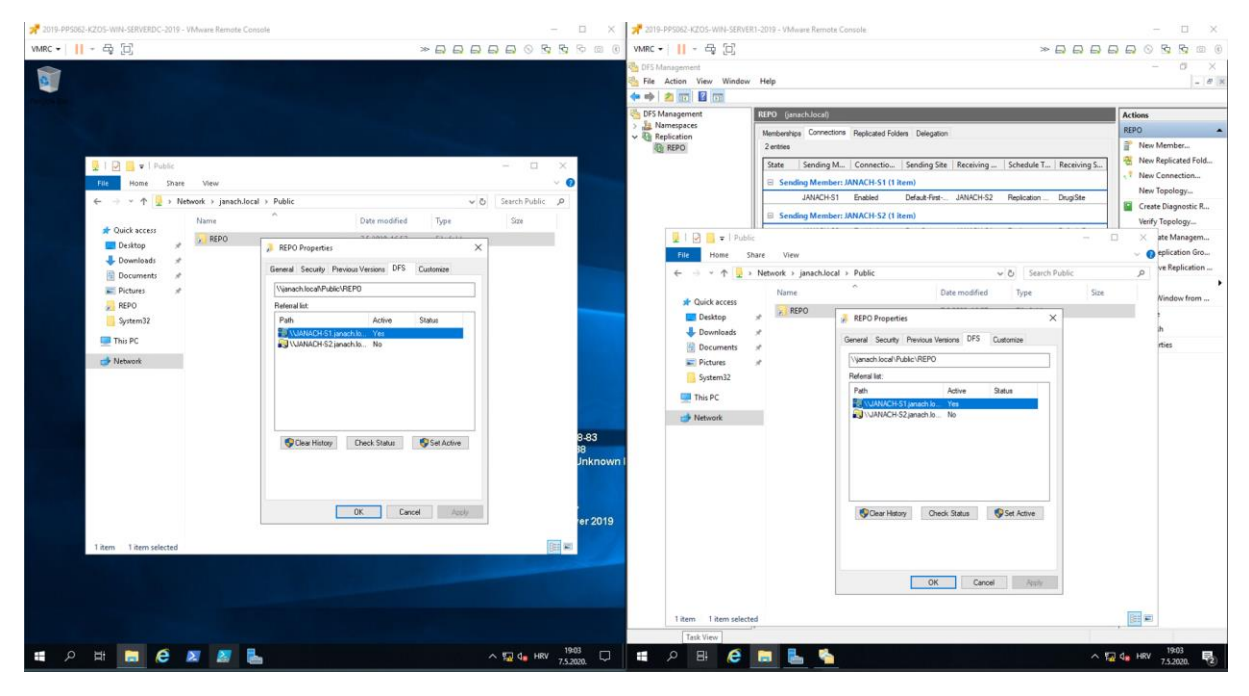

Slika 25: na site1 strani odgovoran je SERVER1

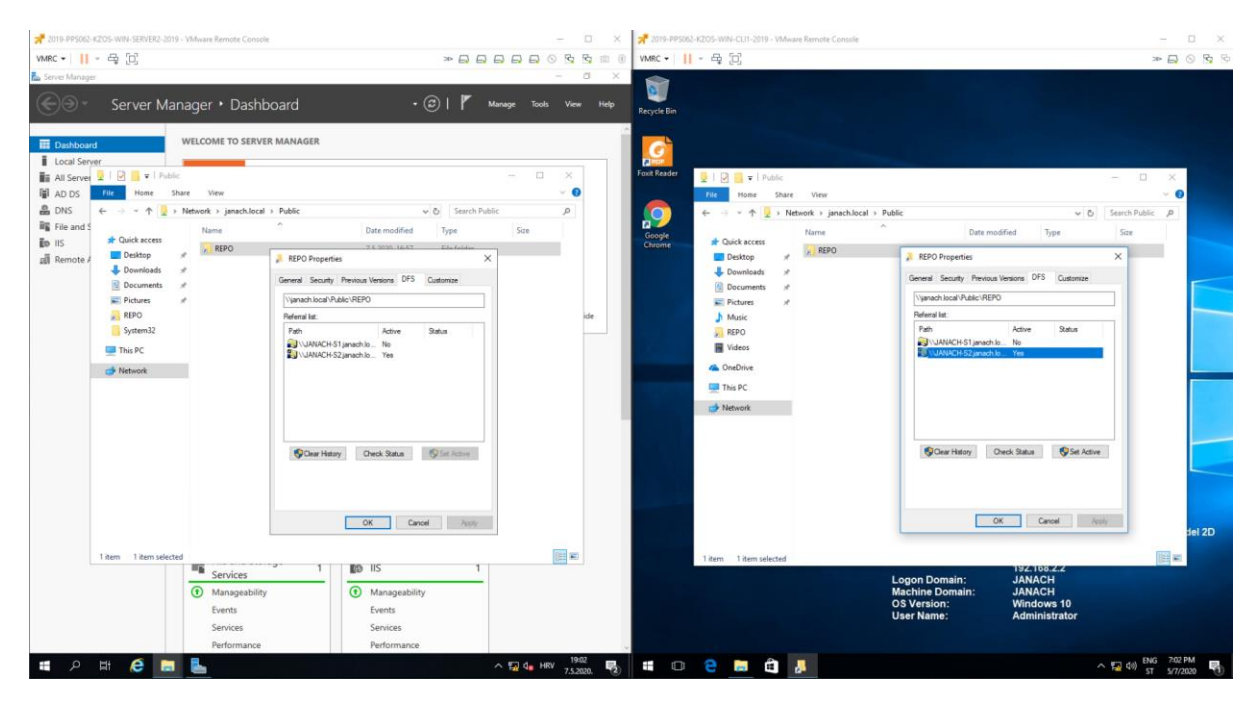

Slika 26: na site2 stranice odgovoran je SERVER2

## 4.4. IPAM

IPAM infrastruktura za ovaj zadatak: S1 – instalirana IPAM rola, S2 – instalirana DHCP rola. Nakon instaliranih rola i uspješne konfiguracije IPAM-a potrebno je dodati 30 "computer objekata" i za svaki taj objekt dodijeliti IP adresu u DNS-u. Za kraj sve provjeriti NSlookup naredbom i IPAM-om.

Instalirana DHCP uloga na SERVER2 računalu. Instalirana IPAM uloga na SERVER1 računalu.

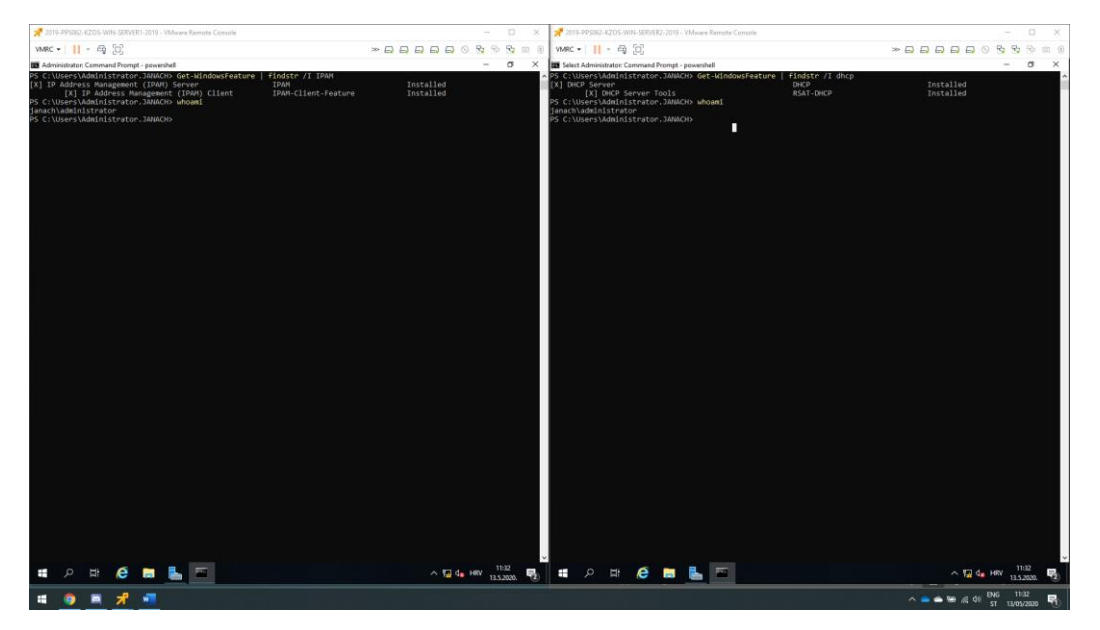

Slika 27: prikaz DHCP i IPAM uloge na SERVER1 računalu

Zatim pokrenuti PowerShell komandu "Invoke-IpamGpoProvisioning".

Gpupdate /force na svim računalima.

Na SERVER1 gdje je instalirana IPAM uloga potrebno je pokrenuti "Provisioning Wizard". Konfigurirati SERVERDC i SERVER2 tako da SERVERDC bude type: DC i DNS, a SERVER2 bude type: DC, DNS i DHCP.

| CARDINA 2                                                   | IPv4                                                                                                    |                                                                |                                                                                                    |                                                                                                    |                                | TASIS . |
|-------------------------------------------------------------|----------------------------------------------------------------------------------------------------|----------------------------------------------------------------|----------------------------------------------------------------------------------------------------|----------------------------------------------------------------------------------------------------|--------------------------------|---------|
| SERVER INVEN_                                               | Filter P (1) • (1) •                                                                                                    |                                                                |                                                                                                    |                                                                                                    |                                | ۲       |
| IP Address BL_                                              | Recommended Action Manageability Status IPAM Acces                                                                                                    | s Status Seiver Name DNS Suffix Domain Name Forest Name Server | Status Server Type Data Retrieval                                                                                                    | Status IP Address                                                                                                    | Operating System               |         |
| IP Address In                                               | State Managed Unblocked Managed Unblocked                                                                                                    | JMNACH-DC janach/local janach/local janach/local No ch         | ange DC; DNS Completed                                                                                                    | 192,168.1.1                                                                                                    | Windows Server 2019 Standard   |         |
| IP Address R                                                | SIRM Access Unblocked Managed Unblocked                                                                                                    | JANACH-S2 janach.local janach.local janach.local No.ch         | inge DC; DNS; DHCP Completed                                                                                                    | 192.168.2.1                                                                                                    | Windows Server 2019 Datacenter |         |
| MONITOR AN                                                  |                                                                                                    |                                                                |                                                                                                    |                                                                                                    |                                |         |
| DNS and DH_                                                 |                                                                                                    |                                                                |                                                                                                    |                                                                                                    |                                |         |
| DHCP Scopes                                                 |                                                                                                    |                                                                |                                                                                                    |                                                                                                    |                                |         |
| DNS Zones                                                   |                                                                                                    |                                                                |                                                                                                    |                                                                                                    |                                |         |
| Server Groups                                               |                                                                                                    |                                                                |                                                                                                    |                                                                                                    |                                |         |
| Managed Senu. +<br>Unmanaged S +<br>IPv6<br>Managed Senu. + | Learn more about IRAN Access Status                                                                                                    |                                                                |                                                                                                    |                                                                                                    |                                |         |
| Unmanaged S., +                                             |                                                                                                    |                                                                | Data Retrieval Status<br>Manageability Status                                                                                                    | Completed<br>Managed                                                                                                    |                                |         |
| Unmanaged 5 +                                               | Server Name: JANACH-DC<br>Domain Name: Janach Jacob                                                                                                    |                                                                | contradictional Amount                                                                                                    | in an age of the second second s |                                |         |
| Unmanaged S., •                                             | Server Name: JANACH-DC<br>Domain Name: janachJocal<br>IPv4 Addresses: 192,168.1.1                                                                                                    |                                                                | IPAM Access Status                                                                                                    | Unblocked                                                                                                    |                                |         |
| Unmanaged S., +                                             | Server Name JANACH-OC<br>Domain Name jarachJocal<br>IIV-4 Addresses 192,168.1.1<br>IIV-6 Addresses                                                                                                    |                                                                | IRAM Access Status:<br>Recommended Action:                                                                                                    | IPAM Access Unblocked                                                                                                    |                                |         |
| Unmanaged 5 •                                               | Sener Name JANACH-OC<br>Domain Name JanachJocal<br>IPv8 Addresses 192,168.11<br>IPv8 Addresses<br>Operating Spittem: Windows Server 2019 Standard<br>Sener Shatus No Change                                                                                            |                                                                | IRAM Access Status<br>Recommended Action:<br>Dwner:<br>DHCP RPC Access Status:                                                                                              | IPAM Access Unblocked                                                                                                    |                                |         |
| Unmanaged S., +                                             | Every Name: JANACH DC     Domain Name: janachulaal     PA Addresses: 102.168.1.1     PA Addresses: 102.168.1.1     PA Addresses:     Questing System: Vio Change     Dick Suffre: janachulaal                                                                          |                                                                | IRAM Access Status<br>Recommended Action:<br>Dismen:<br>DHCP RPC Access Status<br>DHCP Audit Share Access Status                                                            | IPBM Access Unblocked<br>Not applicable<br>Not applicable                                                                                                    |                                |         |
| Unmanaged S +                                               | Server Yearner     MARCE-DC     Doman Name     Januard-Dcal     PH-4 Addresser     Server: 320-146-11     PH-4 Addresser     Server: 320-520-520     Constant     Committing System     Worksing Server: 2019 Standard     Server: 510     Server: 510     Server: 510 |                                                                | IRAM Access Status<br>Recommended Action:<br>Denter<br>DHCP AppC Access Status<br>DHCP Audit Share Access Status<br>DHCP Audit Share Access Status<br>DHS APC Access Status | Unbiooked<br>IPAbl Access Unblocked<br>Not applicable<br>Not applicable<br>Unbiooked<br>Unbiooked                                                                                                    |                                |         |

Slika 28: prikaz uspješne konfiguracije

| 2019-09000-14205-WHI-SERVER1-2019-VMware Remote Consule WARC -      - ⊕ []]     Sorrer Manager                                                                                                    |                                                                                                    |                                                                                                    | - □ ×<br>- □ ×                                                                                                    |
|----------------------------------------------------------------------------------------------------|----------------------------------------------------------------------------------------------------|----------------------------------------------------------------------------------------------------|----------------------------------------------------------------------------------------------------|
| OVERVEW     SERVER INVENTORY     PADDRESS SPACE     PAddress floads     PAddress floads     PAddress     PAddress | Port<br>Port<br>Port | Incoper Name Server Name Server Availability Fallower Ro<br>E. List DHCP Songe<br>Edit scope<br>DHS Updates +<br>Options +<br>Summary +<br>Summary +<br>Event Address<br>Event Address<br>Eve | Integer         Integer           Integer         Integer           Integer         < |
| # 2 # 6 <b>= 5</b> <u>5</u>                                                                                                    |                                                                                                    |                                                                                                    | OK         Cencel         Apply           ^         T_2         d_#         HWV         1255           ^         T_2         d_#         HWV         1255           ^         T_2         d_#         HWV         1255           ^         T_2         d_#         HWV         1255           ^         T_2         d_#         HWV         1255           *         T_2         d_#         HWV         1255                                                                                                    |

Pomoću IPAM-a kreirati "Scope" kako bi CLI računalo dobilo IP adresu DHCP-om.

Slika 29: uspješno kreiran "Scope"

Konfiguracija na IPAM-u uspješno je prenesena na DHCP server računalo(SERVER2).

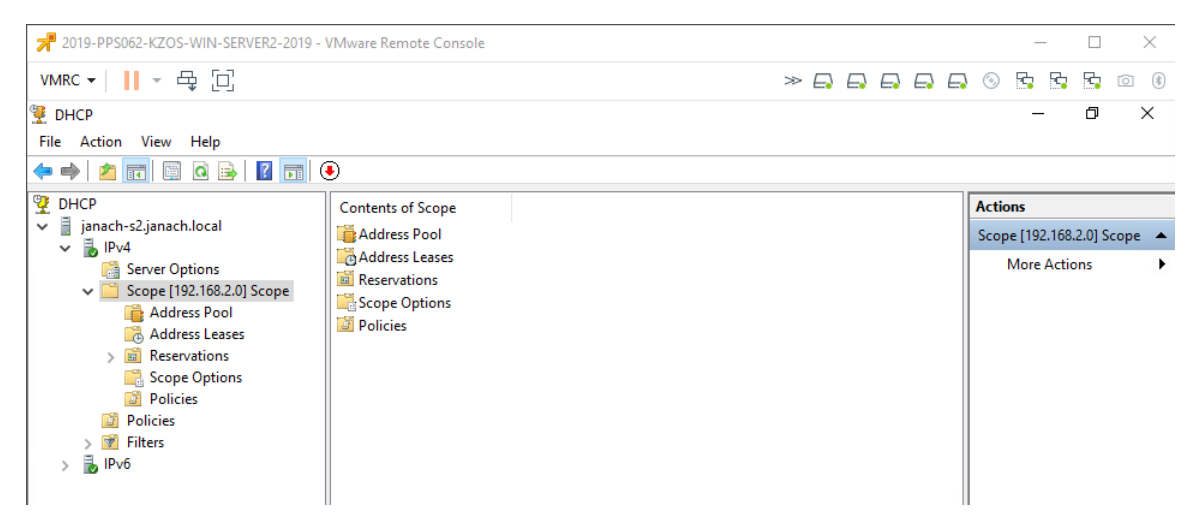

Slika 30: prijenost konfiguracije na DHCP SERVER2 računalo

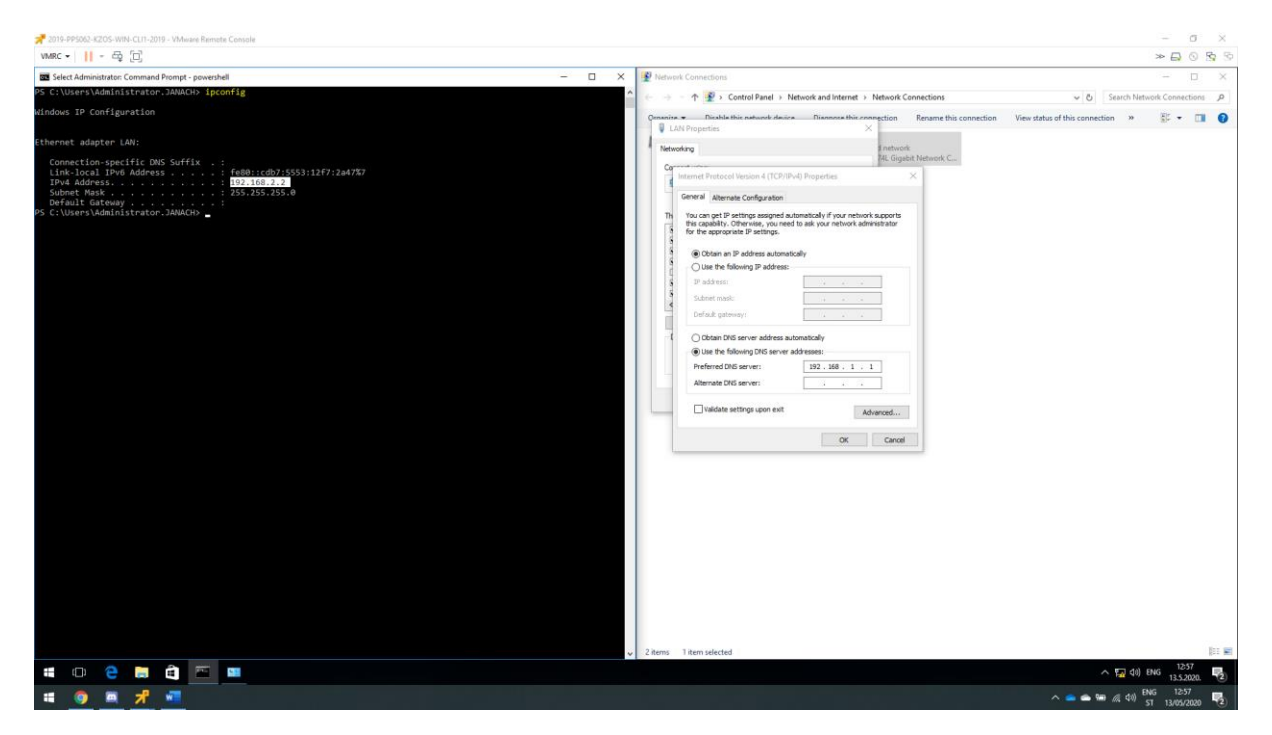

Slika 31: CLI računalu uspješno je dodijeljena IP adresa DHCP-om

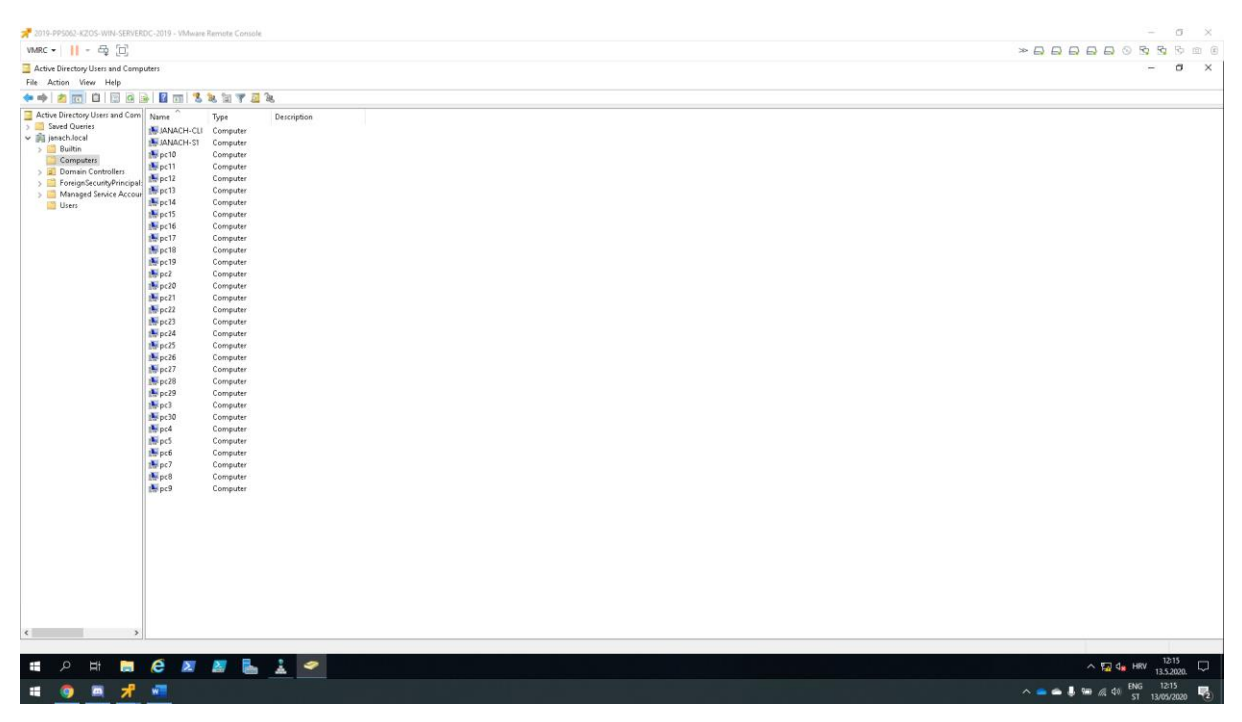

Slika 32: prikaz dodanih 30 "Computer" objekata u AD Users and Computers

Svakome dodanome objektu pridodati IP adresu. npr. Za svakih 10 računala dodijeliti IP adrese iz jednog range-a subneta, pa za drugih 10 iz drugog range-a subneta. Zatim provjeriti da li su se DNS zapisi replicirali na S2 DC.

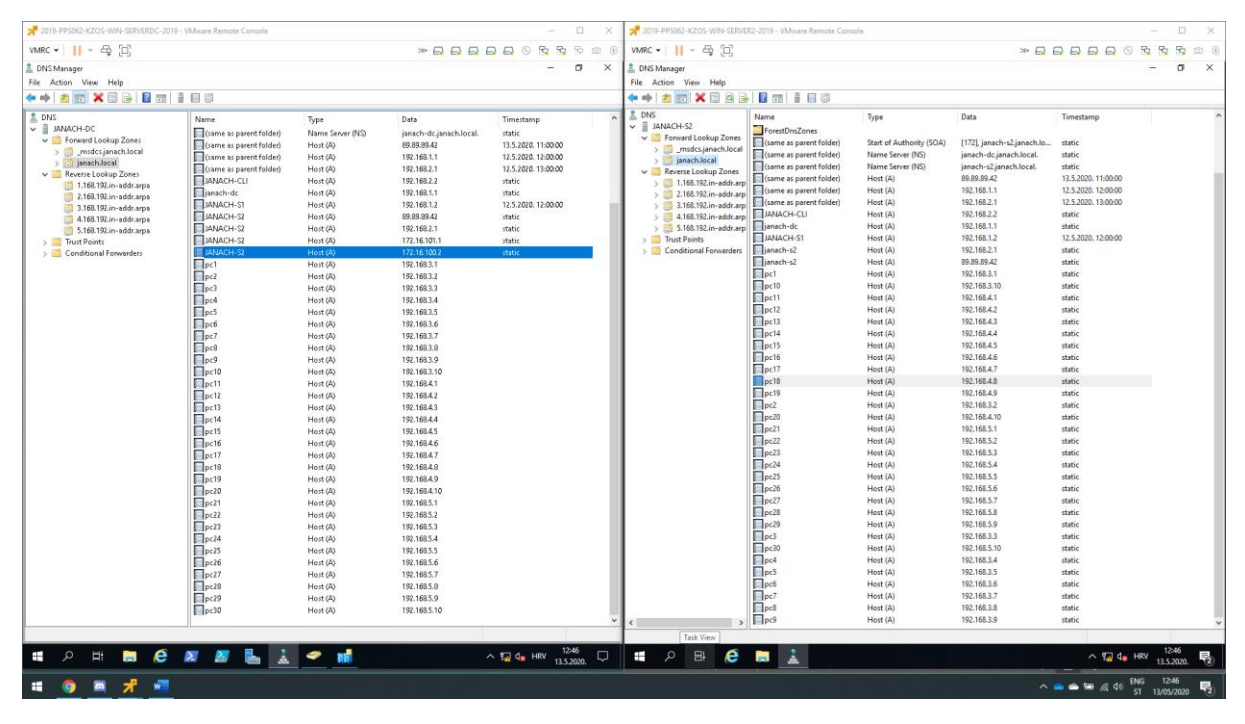

Slika 33: prikaz dodanih 30 "Computer" objekata

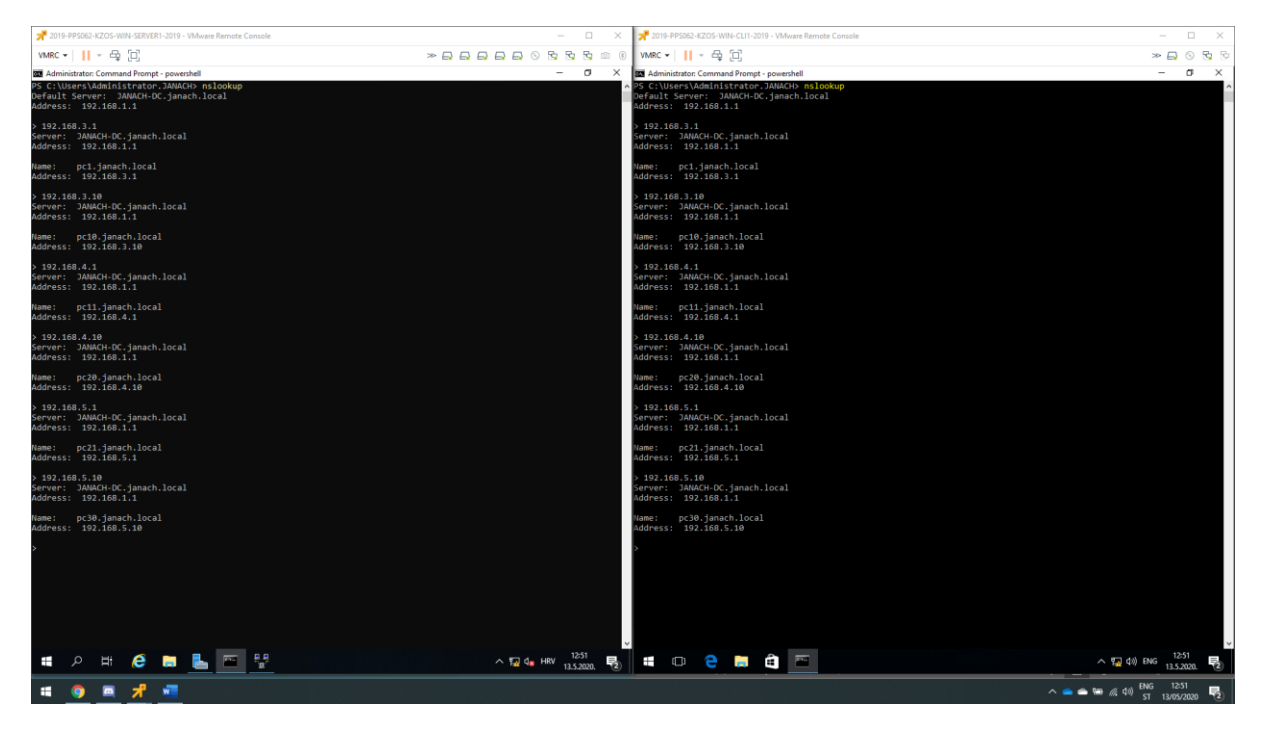

Slika 34: Test NSlookup naredbom sa SERVER1 i CLI računala

Ovime završava projektni zadatak.

#### 5. Popis slika

| Slika 1: opis infrastrukture                                                            | 2  |
|-----------------------------------------------------------------------------------------|----|
| Slika 2: topologija infrastrukture                                                      | 3  |
| Slika 3: osnovna konfiguracija DC i S1 računala                                         | 4  |
| Slika 4: osnovna konfiguracija S2 i CLI1 računala                                       | 4  |
| Slika 5: prikaz konfiguracije "AD Sites and Services" na SERVERDC računalu              | 5  |
| Slika 6: prikaz konfiguracije "AD Sites and Services" na SERVER2 računalu               | 5  |
| Slika 7: prikaz DNS konfiguracije na SERVERDC računalu                                  | 6  |
| Slika 8: prikaz DNS konfiguracije na SERVER2 računalu                                   | 6  |
| Slika 9: prikaz instalirane uloge na SERVER1 i SERVER2 računalu                         | 7  |
| Slika 10: prikaz podešenih sigurnosnih i IPV4 postavka na oba računala                  | 7  |
| Slika 11: omogućen Dial-in za SERVER1 računalo                                          | 8  |
| Slika 12: omogućen Dial-in za korisnika administrator                                   | 8  |
| Slika 13: omogućen group policy za RRAS konekcije na SERVER1 i SERVER2 računalu         | 9  |
| Slika 14: konfiguracija statičke rute                                                   | 10 |
| Slika 15: omogućavanje autentifikacije za L2TPvpn Demand-Dial interface                 | 10 |
| Slika 16: Prikaz uspješne konekcije između SERVER1 i SERVER2 računala L2TPvpn tunelom   | 11 |
| Slika 17: testiranje konekcije između SERVER1 i SERVER2 koristeći tracert naredbom      | 11 |
| Slika 18: instalacija DFS uloge na SERVER1 i SERVER2                                    | 12 |
| Slika 19: konfiguracija DFS replikacijske grupe                                         | 12 |
| Slika 20: konfiguracija "Share Replicated" foldera                                      | 13 |
| Slika 21: uspješno konfigurirana replikacija                                            | 13 |
| Slika 22: testiranje pristupa podataka sa putanje \\janach.local\Public\REPO (DC i S1)  | 14 |
| Slika 23: testiranje pristupa podataka sa putanje \\janach.local\Public\REPO (S2 i CLI) | 14 |
| Slika 24: testni pristup podataka sa putanje \\janach.local\Public\REPO                 | 15 |
| Slika 25: na site1 strani odgovoran je SERVER1                                          | 15 |
| Slika 26: na site2 stranice odgovoran je SERVER2                                        | 16 |
| Slika 27: prikaz DHCP i IPAM uloge na SERVER1 računalu                                  | 17 |
| Slika 28: prikaz uspješne konfiguracije                                                 | 17 |
| Slika 29: uspješno kreiran "Scope"                                                      | 18 |
| Slika 30: prijenost konfiguracije na DHCP SERVER2 računalo                              | 18 |
| Slika 31: CLI računalu uspješno je dodijeljena IP adresa DHCP-om                        | 19 |
| Slika 32: prikaz dodanih 30 "Computer" objekata u AD Users and Computers                | 19 |
| Slika 33: prikaz dodanih 30 "Computer" objekata                                         | 20 |
| Slika 34: Test NSlookup naredbom sa SERVER1 i CLI računala                              | 20 |

#### 6. Reference

- [1.] https://www.serverworld.info/en/note?os=Windows\_Server\_2019&p=active\_directory&f=1
- [2.] https://www.snel.com/support/how-to-set-up-an-l2tp-ipsec-vpn-on-windows-server-2019/
- [3.] https://winintro.ru/rras.en/html/45270da0-2712-41d6-91f4-940982abe023.htm
- [4.] https://mizitechinfo.wordpress.com/2013/08/21/step-by-step-deploy-dfs-in-windowsserver-2012-r2/
- [5.] https://mizitechinfo.wordpress.com/2014/12/02/step-by-step-implementing-configuringipam-in-windows-server-2012-r2/